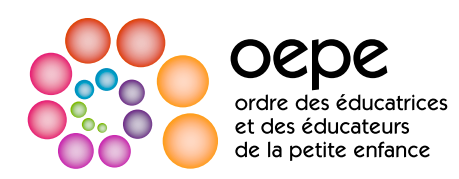

## Fiche-conseil pour comprendre le tableau des détails du cycle d'APC

Le tableau des détails du cycle d'apprentissage professionnel continu (APC) est accessible dans Mon Ordre, mon compte, sous l'onglet «Apprentissage professionnel continu». Le tableau montre vos déclarations d'APC antérieures ainsi que l'étape d'APC où vous en êtes actuellement. Le tableau des détails du cycle d'APC n'est visible que par vous ou le personnel de l'Ordre. Ces renseignements ne sont pas accessibles au public et ne figurent pas dans le tableau public.

## Détails du cycle d'APC : Comment ça marche?

|                              |                                         | 4           | 3             | <ul> <li>La colonne « Date de fin » indique la fin de votre année d'adhésion.</li> <li>Dans cet exemple, la date de renouvellement du membre tombe en juillet.<br/>correspond à l'année d'adhésion allant de juillet 2022 à juillet 2023 du men</li> </ul>                                                                                                    |
|------------------------------|-----------------------------------------|-------------|---------------|----------------------------------------------------------------------------------------------------|
| DATE DE<br>FIN               | MODULE                                  | TERMINÉ     | DÉCLARATION   | <ul> <li>La dernière ligne en bas du tableau indique l'étape d'APC à laquelle vous</li> <li>L'exigence d'APC à remplir au cours de votre prochaine année d'adhésion<br/>renouvellerez votre adhésion et confirmerez avoir rempli les exigences de la serie de la serie</li></ul> |
| /2021                        | Module Attentes de la profession        | Oui         | Oui           | <ul> <li>Dans cet exemple, ce membre devra effectuer le Programme de préventior<br/>prochain renouvellement en juillet 2023.</li> </ul>                                                                                                    |
| 22                           | Première année<br>du portfolio<br>d'APC | Oui         | Oui           | La colonne « Déclaration » du tableau indique ce que vous avez déclaré sur v<br>votre conformité aux exigences de l'APC.                                                                                                    |
| 2023                         | Prévention des abus sexuels             |             |               | <ul> <li>Cette colonne restera blanche jusqu'à ce que vous renouveliez votre adhés<br/>d'APC sur votre formulaire de renouvellement.</li> <li>Si vous déclarez « oui », à savoir que vous avez respecté les exigences, ur</li> <li>Si vous déclarez « non », à savoir que vous n'avez pas respecté les exigen<br/>colonne ne changera pas, même une fois la conformité confirmée.</li> </ul>                                                                                                    |
|                              |                                         |             |               | <ul> <li>La colonne « Terminé » indique si vous avez bien respecté l'exigence du progra</li> <li>Cette colonne restera blanche jusqu'à ce que vous renouveliez votre adhés<br/>d'APC sur votre formulaire de renouvellement.</li> <li>Si vous déclarez « oui » à savoir que vous avez respecté les exigences un</li> </ul>                                                                                                    |
| e questic<br><b>re-epe.c</b> | on sur votre APC, e<br>a                | nvoyez-nous | un courriel à | <ul> <li>Si vous déclarez « non », à savoir que vous n'avez pas respecté les exigen<br/>Cette colonne passera à « oui », après confirmation de votre conformité dar<br/>programme d'APC.</li> <li>Si un report d'application des exigences du programme d'APC vous a été a</li> </ul>                                                                                                    |

Achèvement du Programme de prévention des mauvais traitements d'ordre sexuel

L'année où vous êtes tenu(e) de remplir le Programme de prévention, vous devrez confirmer sur votre formulaire de renouvellement que vous avez terminé les trois éléments requis :

- 1. Priorité jeunesse
- 2. Tatie se confie
- 3. Ressources de l'Ordre à consulter
  - Avis professionnel : Devoir de faire rapport
  - Racisme et préjugés dans les signalements aux services de protection de l'enfance
  - Scénarios

Une fois que vous avez renouvelé votre adhésion et confirmé votre conformité, vous verrez que le tableau des détails du cycle d'APC sera mis à jour et qu'un « oui » figurera dans les colonnes «Terminé» et «Déclaration».

Pour savoir où vous en êtes dans l'achèvement de Priorité jeunesse et de Tatie se confie :

| La ligne indiquant la date de fin du 1er juillet 2023<br>mbre.                                                                                                    |
|----------------------------------------------------------------------------------------------------|
| s en êtes maintenant.<br>sera ajoutée au tableau lorsque vous<br>l'APC.<br>n des mauvais traitements d'ordre sexuel d'ici son                                                                    |
| votre formulaire de renouvellement concernant<br>esion et répondiez à la question de confirmation<br>n « oui » apparaîtra dans la colonne.<br>nces, un « non » apparaîtra dans la colonne. Cette |
| amme d'APC pour l'année d'adhésion en question.<br>sion et répondiez à la question de confirmation                                                                                               |

oui » apparaîtra dans la colonne.

es, un « non » apparaîtra dans la colonne. le cadre du processus de non-conformité du

cordé, la colonne indiquera « Reporté ».

1. Cliquez sur le bouton « Accéder au Programme de prévention des mauvais traitement d'ordre sexuel » dans Mon Ordre, mon compte.

2. Une fois que vous avez accédé à la plateforme du Centre canadien de protection de l'enfance, allez dans l'onglet « Mon compte ».